## Pedro Reina

# Modificación de objetos

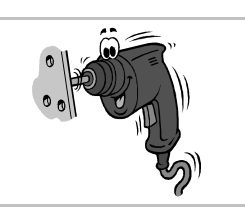

### Selección

Para modificar y manipular objetos, primero hay que seleccionarlos. Es posible seleccionar uno o más objetos. En la línea de estado quedará reflejado qué tipo de objeto o cuántos se han seleccionado. Visualmente se aprecia también por los ocho manejadores que aparecen alrededor del objeto, o los objetos. Para seleccionar objetos hay que usar, obviamente, la herramienta de selección.

#### Un objeto

- Pulsando sobre el objeto, se selecciona. Si no tiene relleno, es necesario pulsar sobre su línea.
- Pulsando la tecla 当 se van seleccionando todos los objetos por el orden en que se han creado. Con ①上 se van seleccionando en orden inverso al de creación.
- Si hay varios objetos apilados, pulsando sobre ellos con Alt pulsada se van seleccionando de arriba hacia abajo y con DAlt pulsada, de abajo hacia arriba.

#### Varios objetos

- Arrastrando y soltando se marca un rectángulo, y todos los objetos contenidos íntegramente en el rectángulo quedan seleccionados.
- Pulsando sobre un objeto con la tecla relación pulsada, se añade o elimina del conjunto de objetos seleccionados.

### Modificar puntos

El botón del mismo nombre permite activar o desactivar esta posibilidad. Si se selecciona un objeto, al marcar **Editar puntos** se puede modificar la forma de cada objeto, cada uno según su naturaleza:

- En un rectángulo se puede modificar el tamaño y la curvatura de las esquinas.
- En las variedades de elipse, el tamaño y la posición de los puntos.
- En los polígonos, la posición de los vértices.
- En las curvas de Bézier, todas las características explicadas en la hoja "Curvas de Bézier".

### Posición

- El método más sencillo para cambiar la posición de los objetos seleccionados es arrastrarlos con el ratón.
- Y el método más preciso es elegir en el menú Formato la opción Posición y tamaño, para ver el cuadro de diálogo Posición y tamaño, en el que se elige la ficha Posición y tamaño, que se ve a la derecha.
- Las nueve casillas de opción Punto de base permiten elegir de qué punto del objeto se va a definir la posición.
- La coordenada horizontal se marca en **Posición X** y la vertical en **Posición Y**.

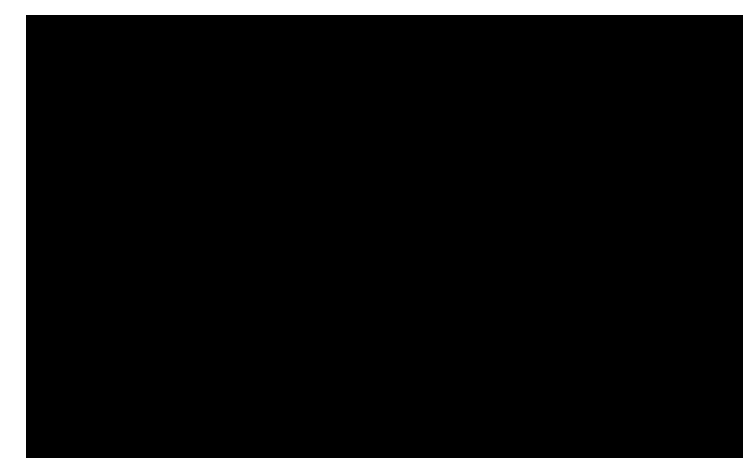

• Si en la sección **Proteger** se marca la casilla de verificación **Posición**, ya no se podrá cambiar la posición del objeto con el ratón.

### Tamaño

- Arrastrando los manejadores de un objeto se puede cambiar su tamaño, y están disponibles estas posibilidades:
- Si se pulsa Esc se anula el cambio de tamaño.
- Si se arrastra pulsando 🗊, se mantiene la proporción de las dimensiones.
- Si se arrastra pulsando Alt, el cambio se hará respecto al centro.
- Si se arrastra pulsando [Ctrl], el tamaño cambiará en saltos de 0,5 cm.

- Sin embargo, el método más preciso es elegir en el menú Formato la opción Posición y tamaño, para ver el cuadro de diálogo Posición y tamaño, en el que se elige la ficha Posición y tamaño, que se ve a la derecha.
- Las nueve casillas de opción Punto de base permiten elegir qué punto quedará fijo durante el cambio de tamaño.
- Si se marca la casilla de verificación **Proporcional**, las dimensiones siempre cambiarán respetando la proporción. Si el usuario cambia una, el programa calcula la otra.

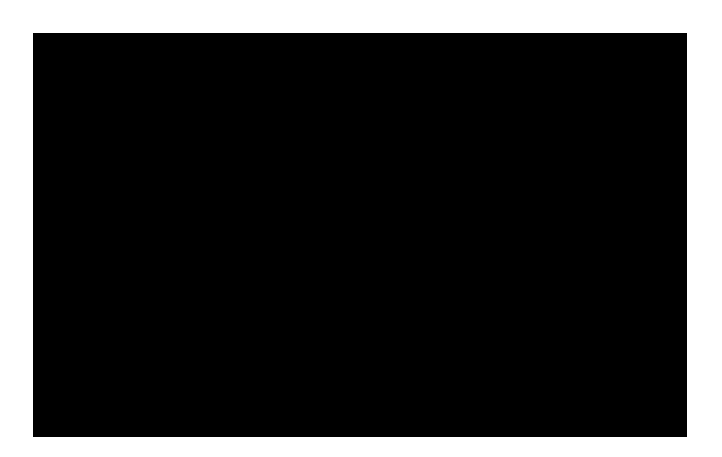

### Rotación e inclinación

Para rotar o inclinar objetos, una vez seleccionados, se elige en la barra de herramientas **Efectos** el botón **Rodar**; aparecen ocho nuevos manejadores alrededor del objeto y un punto de mira en el centro; véanse las ilustraciones que aparecen un poco más abajo, a la izquierda.

- Para rotar el objeto con el ratón, se arrastra el punto de mira para indicar el centro de giro que se desea usar y después se arrastra uno de los manejadores de las esquinas.
- <sup>a</sup> Para inclinar el objeto, basta arrastrar alguno de los manejadores de los lados.

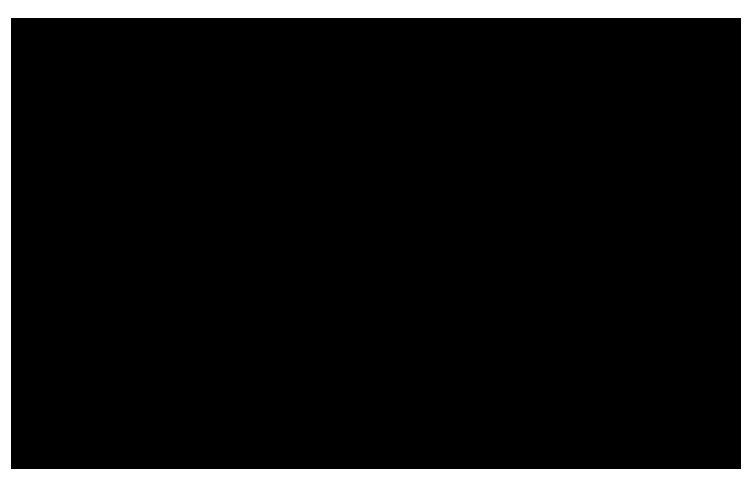

Si se desea más precisión, se elige en el menú Formato la opción Posición y tamaño, para ver el cuadro de diálogo Posición y tamaño, en el que se elige la ficha Rotación, que se ve un poco más arriba a la derecha, o la ficha Inclinación/Radio de ángulo.

#### Reflejo

Es posible convertir un objeto en su simétrico respecto a una recta. Lo más sencillo es el reflejo horizontal o vertical, al que se accede directamente desde el menú **Modificar**, submenú **Reflejar**, con sus dos opciones, **Horizontal** y **Vertical**.

Si se desea que la simetría sea respecto a una recta cualquiera, el proceso es un poco más largo:

- 1. Se selecciona el objeto.
- 2. Se elige en la barra de herramientas Efectos el botón Reflejar.
- 3. Aparece una línea (roja en la pantalla) acabada en dos puntos de mira.
- 4. Arrastrando los puntos de mira se cambia la dirección de la línea; arrastrando ésta se cambia la posición.
- 5. Se arrastra alguno de los manejadores del objeto al otro lado de la línea (como se ve a la derecha) y se suelta.

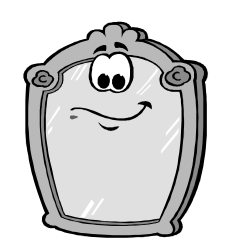